INSTRUCTIVO PARA PAGAR PENSION POR "MI PAGO AMIGO" del Banco Caja Social (Pago Virtual) COLEGIO SAN JOSE DE

**CALASANZ - CHIA** 

### Ingrese a la pagina del Banco Caja Social: www.bancocajasocial.com Desplácese hacia la parte inferior de la pantalla y de click en: "Mi Pago Amigo"

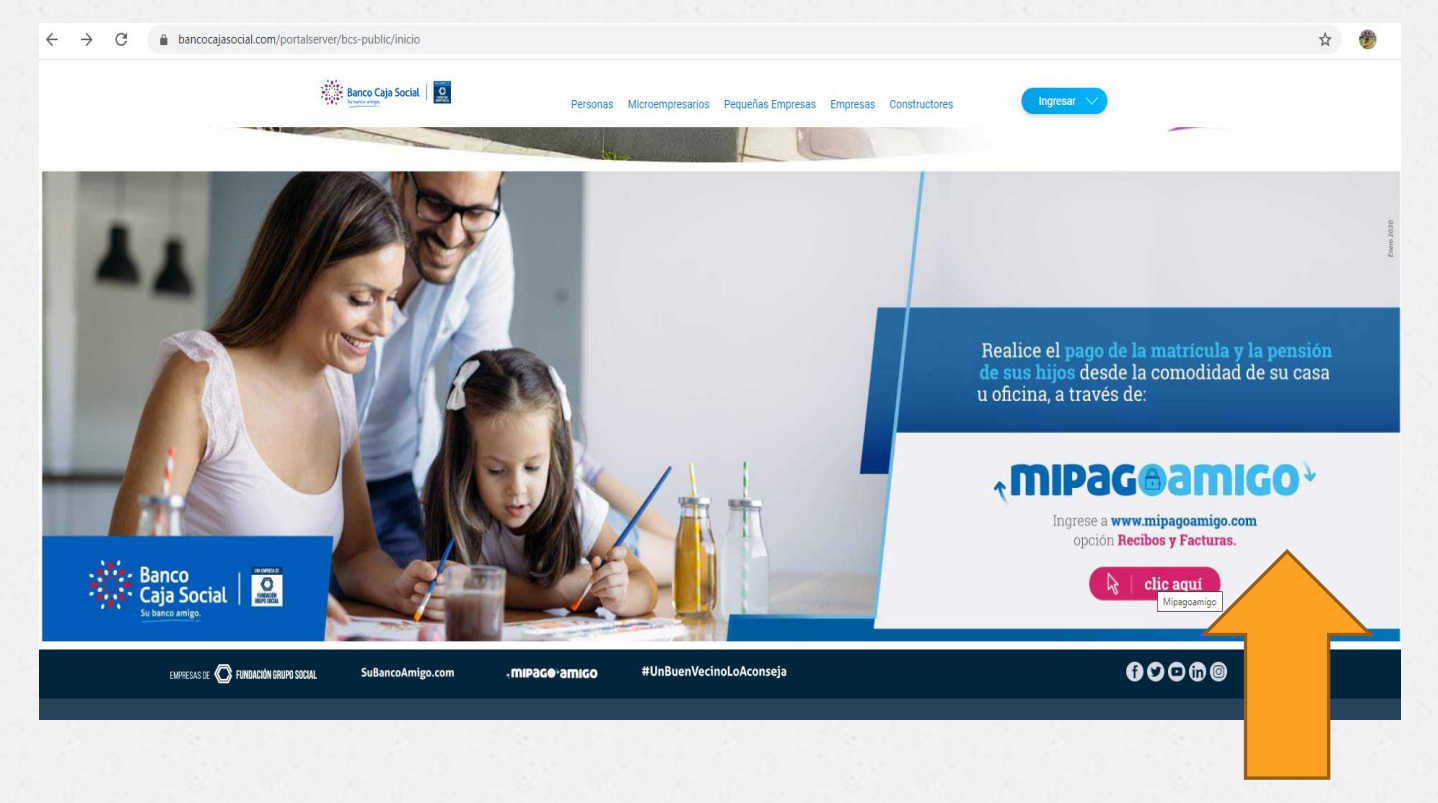

## Ingrese al Modulo de "Recibos y Facturas".

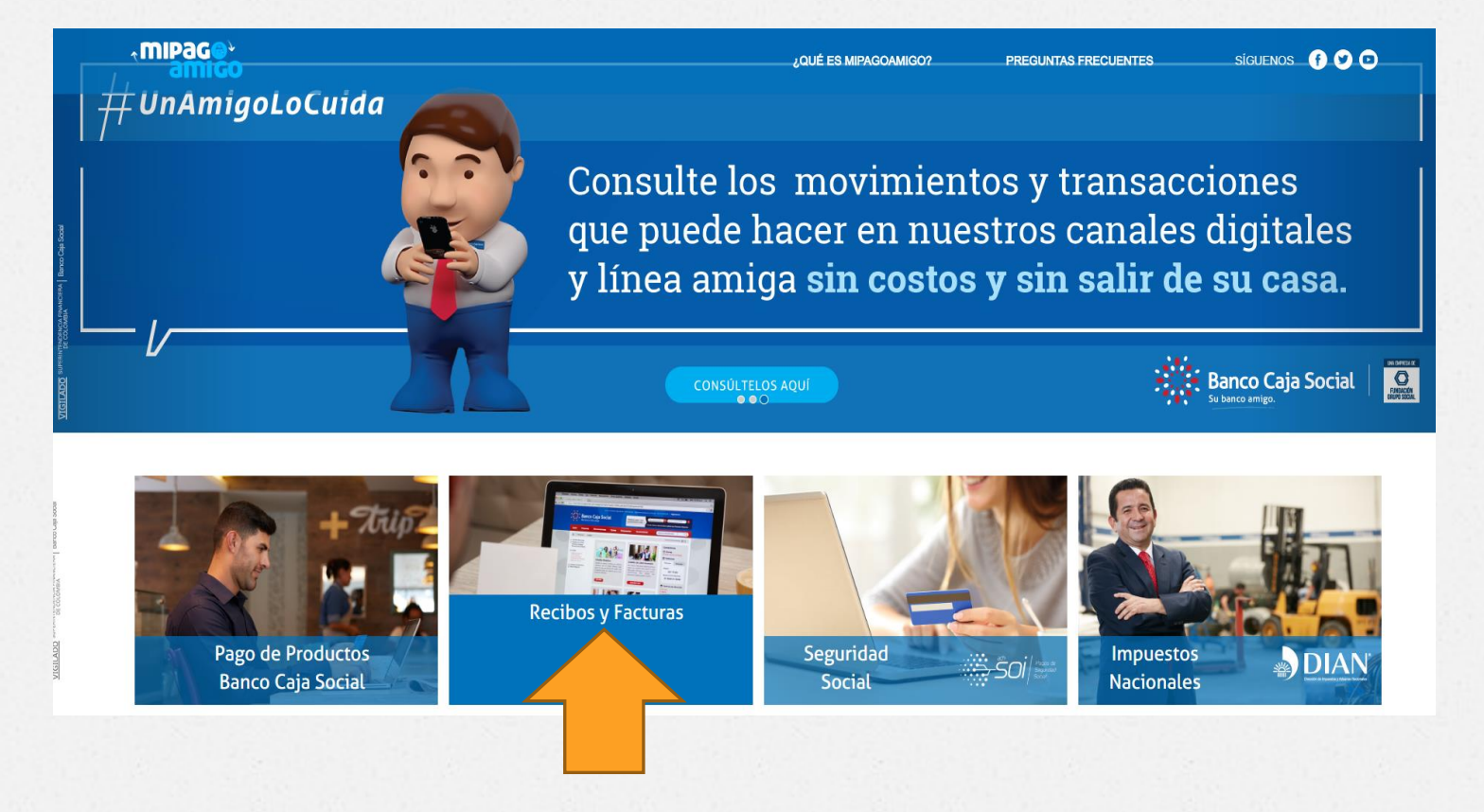

## Ingrese parte del nombre del Colegio (Calasanz) y seleccione el correspondiente.

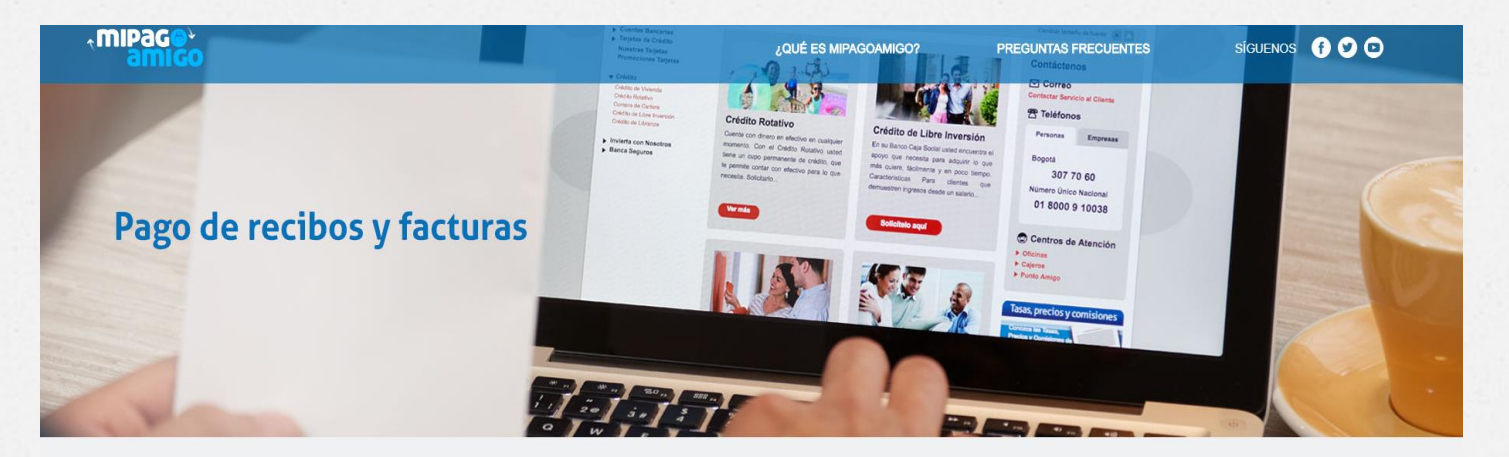

#### Pago de recibos y facturas

Para facilitar su t EDIFICIO PORTAL DE CALASANZ PH

COLEGIO SAN JOSE DE CALASANZ CHIA

Ingrese el nombre de la empresa o comercio a la cual le va a realizar el pago.

 Q
 CALASANZ

 LIDERTUR COLEGIO CALASANZ

## Se habilitará la siguiente ventana, de click en "Pagar"

#### Pago de recibos y facturas

Ingrese el nombre de la empresa o comercio a la cual le va a realizar el pago.

0

COLEGIO SAN JOSE DE CALASANZ CHIA

Resultado de búsqueda: COLEGIO SAN JOSE DE CALASANZ CHIA Cancelar

| Nombre del convenio               | Categoría            | Ciudad | N    |
|-----------------------------------|----------------------|--------|------|
| COLEGIO SAN JOSE DE CALASANZ CHIA | ENTIDADES EDUCATIVAS | BOGOTA | Paga |
| Página 1 de 1                     |                      |        |      |

Ingrese el "Código del Alumno" (6 dígitos): Este código lo encuentra en la parte superior izquierda del recibo de pago que descargó de Master. De Click en "Consultar"

| amigo                                                           | ¿QUÉ ES MIPAGOAMIGO? | PREGUNTAS FRECUENTES                                              | siguenos (f)                                                                                                    | 00                                                                                                    |                      |                                                                                                    |                                                                    |           |
|-----------------------------------------------------------------|----------------------|-------------------------------------------------------------------|----------------------------------------------------------------------------------------------------|----------------------------------------------------------------------------------------------------|----------------------|----------------------------------------------------------------------------------------------------|--------------------------------------------------------------------|-----------|
| Pago de recibos y facturas<br>Colegio san Jose de Calasanz Chia |                      |                                                                   |                                                                                                    |                                                                                                    |                      |                                                                                                    |                                                                    |           |
| Nombre del convenio NIT                                         | Dirección            | Ciudad                                                            |                                                                                                    |                                                                                                    |                      |                                                                                                    |                                                                    |           |
| COLEGIO SAN JOSE DE CALASANZ CHIA 8600148268                    | CL 44 C 52 12        | BOGOTA                                                            |                                                                                                    |                                                                                                    |                      |                                                                                                    |                                                                    |           |
| *547 CODIGO DELALUMNO* •                                        | Consultar            | Estudiante:<br>Código:<br>Grupo:<br>Año:<br>REF. CO<br>Ref. Perso | 00.000 MA.001 0<br>NT. MIRIN<br>0013 ENTERNANCE<br>EXPOSES<br>001200<br>MARIA AOSE GUTTES<br>160444 - 1001300264<br>101000 RP CC<br>2020<br>NCEPTO DE PAGO<br>0 Abril C. | ECAMBRE<br>B<br>BLACKDERA<br>SAN<br>MELTOLOS<br>REZ POVEDA<br>- T1<br>- 33757782<br>VALOR<br>\$173,124.00 | Estation<br>Codeport | COUNCE IN KOLD COLLARME<br>INTERNAL<br>INTERNAL<br>ELEMENTS DIELENTRODUCTO<br>INTERNAL<br>INTERNAL | RECIBO DE<br>No. 1000<br>A Grupe: 110100<br>Año: 2020<br>73,124.00 | P/<br>111 |
|                                                                 |                      | Valor F                                                           | lago Oportuno                                                                                                    | \$173,124.00                                                                                              | í                    | : 5                                                                                                    |                                                                    |           |
|                                                                 |                      | Valor Pag                                                         | o Extemporáneo                                                                                                    | \$178,318.00                                                                                              |                      | Enbspänbs;                                                                                                    |                                                                    | _         |
|                                                                 |                      | AMO3                                                              | - RETUDINOTE - Televisian 10<br>PAGO BERGE CAUN BOOM, 0                                                                                                    | Enna<br>Okvevontizalel                                                                                    | PUNTODE              | PAGO: BANCO CAJA SOCIAL CONVENIO 150                                                                                                    | - x0                                                               | ä         |

Aparecerá el valor a pagar, verifíquelo y a continuación ingrese la Descripción del pago correspondiente y de click en "Continuar"

#### Pago de recibos y facturas

COLEGIO SAN JOSE DE CALASANZ CHIA

| Nombre del convenio                           | NIT        | Dirección     | Ciudad                                                 |
|-----------------------------------------------|------------|---------------|--------------------------------------------------------|
| COLEGIO SAN JOSE DE CALASANZ CHIA             | 8600148268 | CL 44 C 52 12 | BOGOTA                                                 |
|                                               |            |               | Los datos marcados con un asterisco (*) son requeridos |
| Ingresar CODIGO DEL ALUMNO* 🟮                 |            |               |                                                        |
| 170362                                        |            | Consultar     |                                                        |
|                                               |            |               |                                                        |
| Valor a pagar <b>\$223.396,00</b>             |            |               |                                                        |
| Descripción (opcional, máximo 100 caracteres) |            |               |                                                        |
| PAGO PENSION ABRIL 2020                       |            |               |                                                        |
|                                               |            |               |                                                        |
|                                               |            |               | Cancelar Continuar                                     |
|                                               |            |               |                                                        |

Seleccione el Medio de Pago: Tenga en cuenta que si su cuenta es **DIFERENTE** <u>del Banco</u> <u>Caja Social</u>, seleccione PSE y deberá ingresar el Banco respectivo en la casilla que le aparecerá; a continuación ingrese Email y Celular, y de click en "Continuar".

| Nombre del convenio                                            | NIT        |                | Dirección                               | Ciudad                                                                                                    |                                                 |
|----------------------------------------------------------------|------------|----------------|-----------------------------------------|----------------------------------------------------------------------------------------------------|-------------------------------------------------|
| COLEGIO SAN JOSE DE CALASANZ CHIA                              | 8600148268 |                | CL 44 C 52 12                           | BOGOTA                                                                                                    |                                                 |
|                                                                |            |                |                                         | Los datos marcados con                                                                                                    | un asterisco (*) son requerido:                 |
| Información del pago                                           |            |                |                                         |                                                                                                    |                                                 |
|                                                                | 200320     |                |                                         |                                                                                                    |                                                 |
| Descripci pago: PAGO PENSION ABRIL 2020<br>Valor en b23,878,00 | )          |                |                                         |                                                                                                    |                                                 |
| Medio de pago *                                                |            |                |                                         |                                                                                                    |                                                 |
| Seleccionar una opción                                         |            | •              | Para el caso de t<br>cuenta solicite en | ransacciones con cargo a cuentas corrientes y/o de ahorros(PSE), es nece<br>i su entidad financiera claves y autorizacion para realizar operaciones a tra | esario que el titular de la<br>ivés de internet |
| Seleccionar una opción<br>Banco Cala Social - Personas         |            |                |                                         |                                                                                                    |                                                 |
| Banco Caja Social - Empresas<br>PSE                            |            |                |                                         |                                                                                                    |                                                 |
| Información para recibir notificación de pago *                |            |                |                                         |                                                                                                    |                                                 |
| Email                                                          |            | Ū              |                                         |                                                                                                    |                                                 |
|                                                                |            |                |                                         |                                                                                                    |                                                 |
|                                                                |            |                |                                         | Volver Cancelar                                                                                                    | Continuar                                       |
|                                                                |            |                |                                         |                                                                                                    |                                                 |
|                                                                |            |                |                                         |                                                                                                    |                                                 |
|                                                                | アメリアクリアクタイ | and be pleased | 141234 1 1 1 2 4                        | Cardena and and the stand the stand of a                                                                                                    | -/                                              |

# Verifique que la información este correcta y de click en "Pagar".

#### **Realizar Pago**

Verifique los datos registrados y confirme si son correctos. Luego, seleccione la opción "Pagar" para realizar el abono correspondiente

| Nombre del convenio               | NIT                                                         | Dirección     | Ciudad          |       |
|-----------------------------------|-------------------------------------------------------------|---------------|-----------------|-------|
| COLEGIO SAN JOSE DE CALASANZ CHIA | 8600148268                                                  | CL 44 C 52 12 | BOGOTA          |       |
| fedio de pago                     |                                                             |               |                 |       |
| pse                               | Banco: BANCO DAVIVIENDA<br>Tipo de persona: Persona natural |               |                 |       |
| esumen de pago                    |                                                             |               |                 |       |
| CODIGO DE                         | EL ALUMNO: 200320                                           |               |                 |       |
|                                   | Email: correo@gmail.com                                     |               |                 |       |
|                                   | Celular: 3152063987                                         |               |                 |       |
|                                   | Descripción: PAGO PENSION ABRIL 2020                        |               |                 |       |
|                                   | Valor: \$283.878,00                                         |               |                 |       |
|                                   |                                                             |               | Volver Cancelar | Pagar |
|                                   |                                                             |               |                 |       |
|                                   |                                                             |               |                 |       |
|                                   |                                                             |               |                 |       |
|                                   |                                                             |               |                 | _     |

## Registre la información solicitada por su Banco para hacer el pago por este medio.

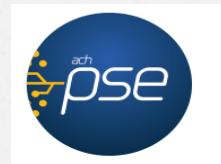

E-mail

Fácil, rápido y seguro

|                      | Persona natural             | Persona juridica         |
|----------------------|-----------------------------|--------------------------|
|                      | 🔗 Soy un usuario registrado | Quiero registrarme ahora |
| mail                 | E-mail registrado en PSE    |                          |
| Regresar al comercio |                             | Ir al Banco              |

Conserve el comprobante de pago que emite su banco con la "Transacción Aprobada", en caso de se presente alguna inconsistencia posterior.

| de pego       |               |                       |                                   |  |
|---------------|---------------|-----------------------|-----------------------------------|--|
|               | Banco:        | BANCO DAVIVIENDA      |                                   |  |
| -OSP          | QUS           | 600855342             |                                   |  |
|               | Direction IP: | 105.82.24.191         |                                   |  |
|               | Estado:       | Aprobada              |                                   |  |
| 111-0426.0000 |               |                       |                                   |  |
| umen de pago  |               |                       |                                   |  |
|               |               | Fecha y hora:         | 15 de abre de 2020 - 19 32 hrs.   |  |
|               | N             | omens de transacción: | A/162504151901146250              |  |
|               |               | Nombre del servicio:  | COLEGIO SAN JOBE DE CALASANZ CHIA |  |
|               |               | NIT                   | BEDET KATESAN                     |  |
|               |               | Direction:            | CL 44 C 12 12                     |  |
|               |               | Cluded                | BOGOTA                            |  |
|               |               | Errot                 | comeo@gmail.com                   |  |
|               | 24            | Celuter:              | 3152063967                        |  |
|               | 00            | DIGO DEL ALUMNO:      | 200339                            |  |
|               |               | Descripcion           | PWGC PENSION ABILL 2020           |  |
|               |               | Villor:               | \$245.070,00                      |  |

## Recuerde...

- El Código del Estudiante corresponde a 6 dígitos y lo encontrará en la parte superior izquierda del Recibo de Pago que descargó de Master 2000... debe digitarlo correctamente, pues es la única identificación del estudiante ante el Banco.
- Antes de Continuar los procesos, verifique que la información corresponda a su Pago.
- Para realizar pagos por este medio (virtual), es necesario que el titular de la cuenta haya solicitado a la entidad financiera AUTORIZACION para realizar operaciones a través de internet, (Se encuentre habilitado).
- Verifique que la Transacción haya sido "Aprobada" y conserve el Comprobante de pago final (Resumen de Pago), en caso de alguna inconsistencia que posteriormente se pueda presentar.
- Cualquier inquietud adicional, no dude en contactarnos.